## Add Authorized User for Chatham University TouchNet account

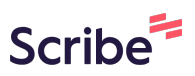

| <b>1</b> Navigate to your student portal          |                    |
|---------------------------------------------------|--------------------|
|                                                   |                    |
| 2 Click "Authorized Users"                        |                    |
|                                                   | Logged in as:      |
| nds Help <del>-</del>                             | P                  |
| payment that needs to be paid immediately.        | My Profile Setup   |
| ID: \$37,000.00                                   | Personal Profile   |
| \$48,919.00<br>s -\$11,919.00                     | Security Settings  |
| View Activity Enroll in Payment Plan Make Payment | Electronic Refunds |

## **3** Click "Add Authorized User"

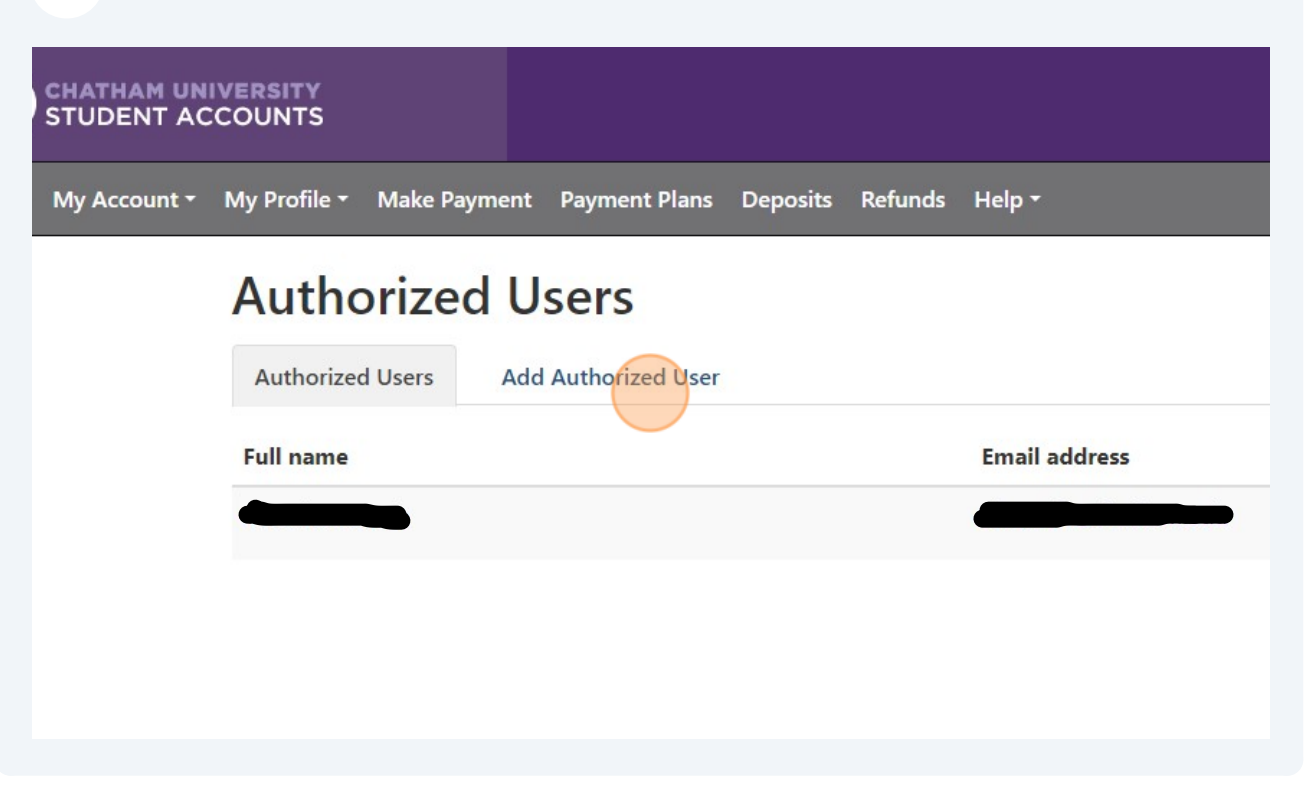

Add your authorized user's email information and select what you would like them to have access to

4

## Click this button field.

5

d with a third party without your written consent. Adding an authorized user is your written d make payments on your behalf. Please note that authorized users DO NOT have access to nal information.

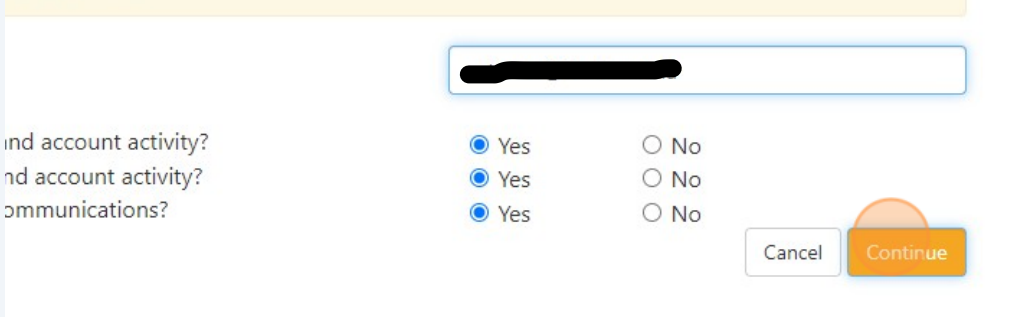

**6** Click "I Agree" and you will see your authorized user added to your account.

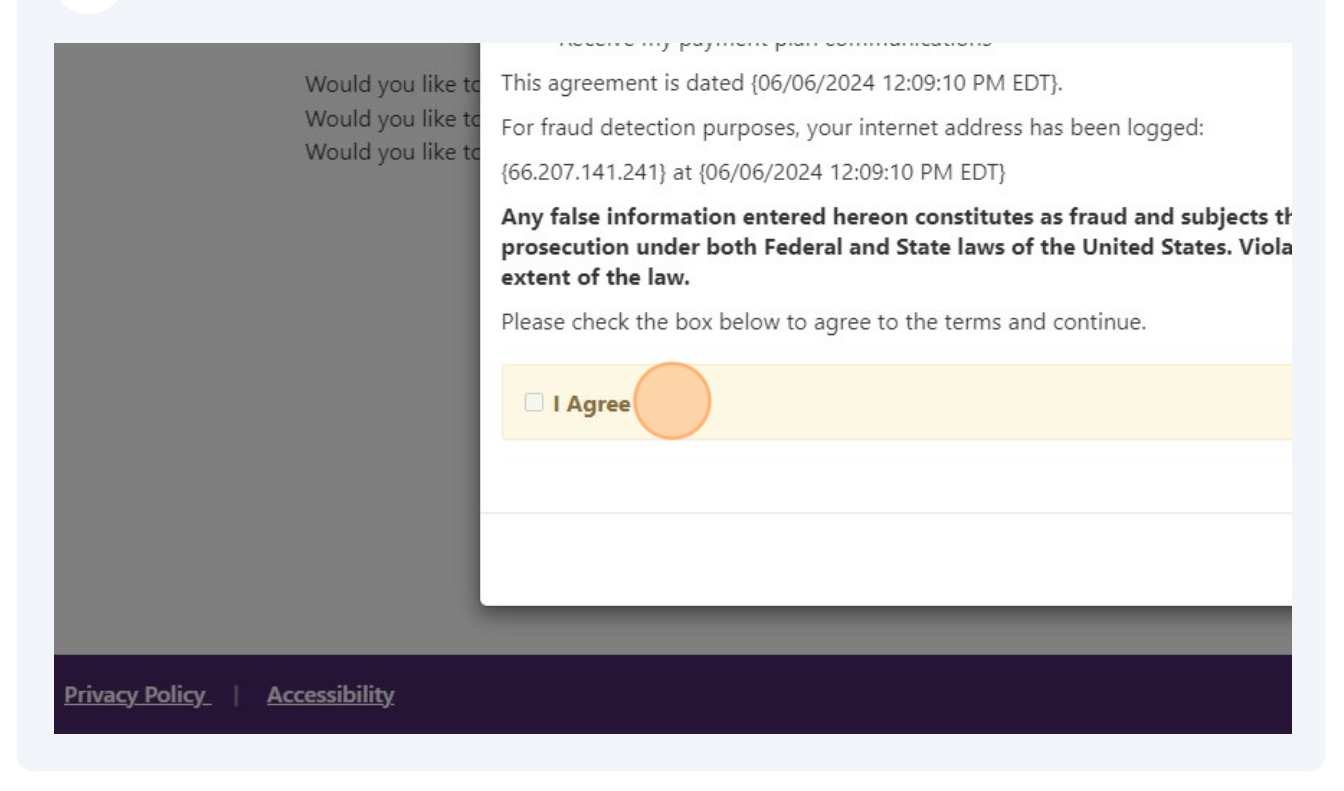

Make sure your authorized user has received an email from Chatham University that gives them access to your student portal!

7